## 大阪府立大阪北視覚支援学校 マチコミ登録手順説明書 従来型携帯電話版(1)

1.

 学校から配布された登録用アドレスに空メー ルを送ってください。

登録用アドレス…英字4ケタ+数字4ケタ

例: wxyz1234

メールの送り先

<u>wxyz1234</u>@machicomi.jp (登録用アドレス)

| マチコミをご利用いただき、<br>りがとうございます。 | あ | 1 |
|-----------------------------|---|---|
| 510 E 5 E E 6 6 6 5 6       |   |   |

新規登録を開始します。(a) 登録グループをご確認ください。

2.

▼登録グルーブ 施設:大阪北視覚支援学校 グルーブ:学校全体 -------※すでに「マチコミアプリ」を ご利用中の方は、アプリトップ の「グループを追加する」より 手続きをお願いします。

▼登録方法 <スマートフォンをご利用の方>

1. マチコミアプリをインスト ール インストールはこちら↓ <u>http://mmgr.jp/mapp</u>

インストールが完了したらこち らをクリック↓ <u>http://regview.machicomi.jp/</u> apli.php?Drg=

※URLをタップするとアプリが 起動します。起動しない場合は、 マチコミアプリを手動で起動し、 「新規登録」より手続きをお願 いします。

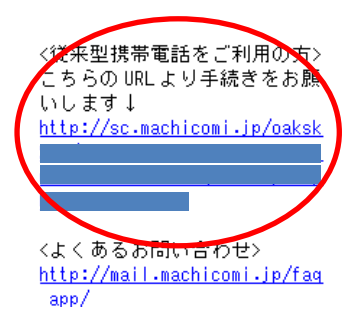

 あ ① 左のようなメール が送信されてきます。
 ② 下の方にスクロー ルして、「<従来型携帯</li>
 電話をご利用の方>」
 の下にあるリンクを押

してください。

情報メール会員登録

以下の利用規約等をご確認ください。

SSL対応 SSL(暗号化通信)対応の携帯でデータを暗号 化し安全に通信することができます。

#### [サービス概要] [ご利用規約] [プライバシーボリシー]

3.

上記規約等に同意され、会員登録を行う場合 は「同意する」にチェックを入れてから登録画面 へお進み下さい。

□ 規約に同意します。

|登録画面へ

<u>#[TOP^]</u>

powered by machicomi

 

 面面が表示されますので、「規約に同意する」 にチェックを入れて、「登録画面へ」のボタン を押してください。

# 大阪府立大阪北視覚支援学校 マチコミ登録手順説明書 従来型携帯電話版(2)

4.

### 情報メール会員登録

学校全体

メール配信に使用するメールアドレスを確認して ください。 ■メールアドレス:

#### ■まちcomiからのお願い

月に1~2回程度、簡単なアンケートのメール「まちcomり サーチ」を送らせていただきます。 ご回答された方には、抽選でお役立ち賞品をプレセン ト!! ぜひ「まちcomりサーチ」にご参加ください。

※「まちcomiUサーチ」は、まちcomiの協力企業にユー サーの意見や考えを収集する場としてご利用いただ いています。集まったアンケートの結果は協力企業様 の製品開発等に生かされています。

確認

5.

## 会員登録完了

登録メールアドレスに登録完了メールを送りました。

### 〈登録完了メールについて

ご利用施設の携帯サ小におきまして、退会や 登録情報変更などを行います。 受信したメール内に携帯サイトURLが記載されて いますので、メールを保存しておくことをお勧め 致します。

#### ※ドメイン指定受信について

machicomi.jpのドメイン指定受信は設定したままにしてください。 解除するとメールが届かなくなりますのでご注意ください。

## <u>#[TOP^]</u>

powered by machicomi

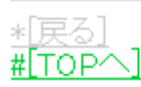

- ① メールアドレスを確認して、間違いなければ
  - 「 確認 」を押してください。

- 「初めてアプリをご利用の方 新規登録」を タップしてください。
- 2 画面一番下の「 #[TOP へ] 」を押してくだ さい。

6.

大阪北視覚支援学校 ようこそ!

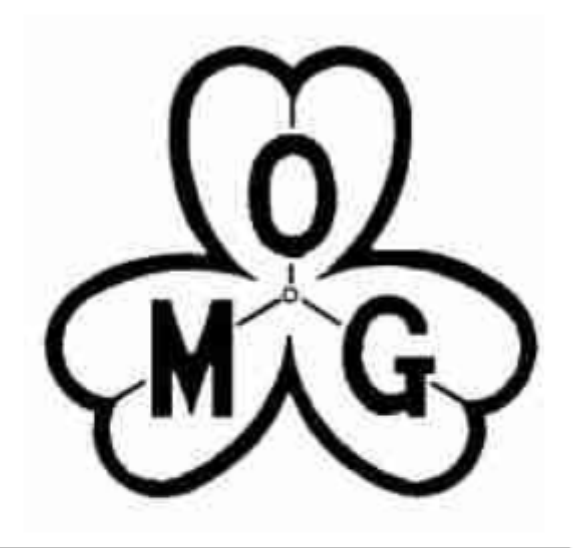

まちコイン 0コイン まちコインとは

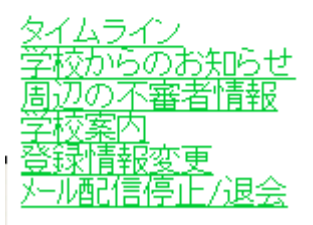

powered by machicomi

- ① 学校のトップ画面が表示されます。
- グループの追加は、この手順を繰り返してく ださい。